## **IESL/FORTH Printing ver 1.0**

Copyright by CC/IESL-FORTH

#### General

This document assumes you have the following versions:

• Operating Systems: Windows 7,8,XP,10

### Step 1

Go to Start in the menu bar

Then select Devices and Printers

#### Select Add printer

- 0 13 COC 1 + Control Panel + Hardware and Sound + Devices and Printers + Search Devices and Printers Q Add a device Add a printer . - 12 · Devices (7) n

# Step 2

The following screen appears. Select Add a network, wireless or Bluetooth printer.

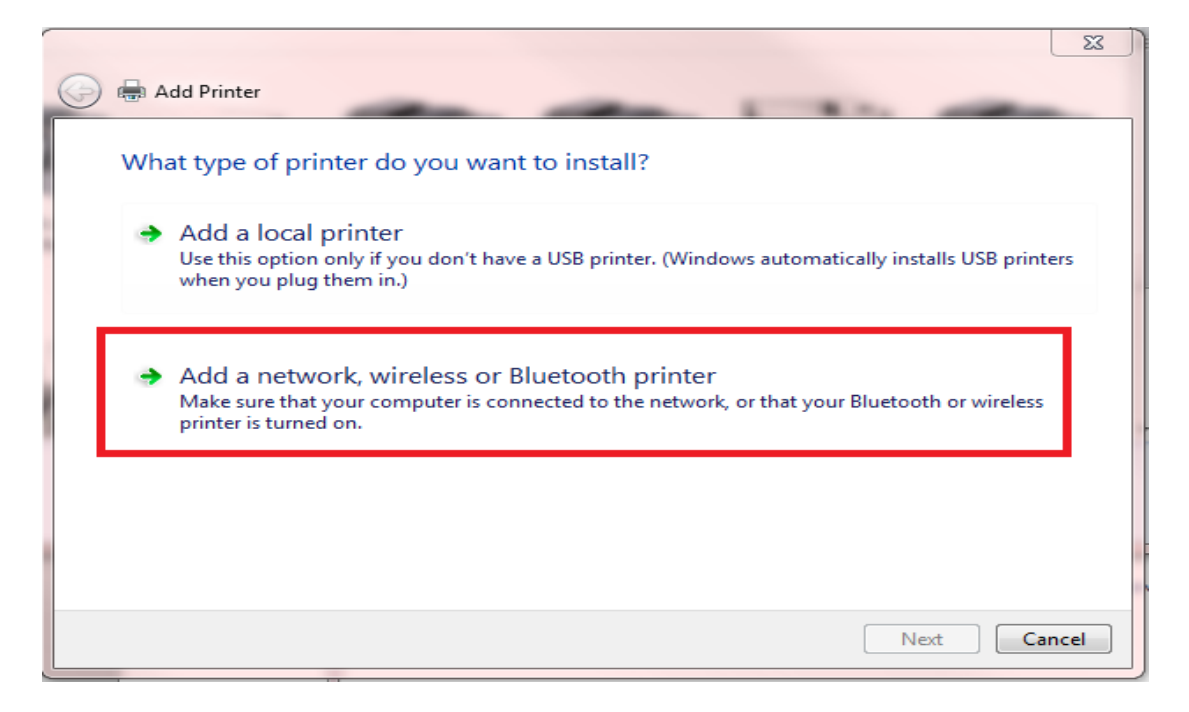

Click Next

The following screen appears. Click on **The printer that I want isn't listed** and choose next.

|     |                                            |                | 23   |
|-----|--------------------------------------------|----------------|------|
|     | 🖶 Add Printer                              |                |      |
| 0   |                                            |                |      |
|     | Searching for available printers           |                |      |
|     |                                            |                |      |
|     | Printer Name                               | Address        |      |
|     | HP LaserJet 4050 Series (Hewlett-Packard)  | 139.91.197.110 |      |
|     | 🖶 HP Color LaserJet CM1312nfi MFP (Hewlett | 139.91.197.126 |      |
|     |                                            |                |      |
|     |                                            |                |      |
|     |                                            |                |      |
|     |                                            |                |      |
|     |                                            |                |      |
| _   |                                            | Stop           |      |
| - 1 |                                            |                |      |
| - 1 | The printer that I want isn't listed       |                |      |
| - 1 |                                            |                |      |
|     |                                            |                |      |
|     |                                            | Next Car       | ncel |
|     |                                            |                |      |

### Step 4

Choose Browse for a printer... and click Next

|                                                                                             | <b>—</b> ×- |
|---------------------------------------------------------------------------------------------|-------------|
| 🚱 🖶 Add Printer                                                                             |             |
|                                                                                             |             |
| Find a printer by name or TCP/IP address                                                    |             |
| Browse for a printer                                                                        |             |
| Select a shared printer by name                                                             |             |
| \\adc-2.iesl.forth.gr                                                                       | Browse      |
| Example: \\computername\printername or<br>http://computername/printers/printername/.printer |             |
| Add a printer using a TCP/IP address or hostname                                            |             |
|                                                                                             |             |
|                                                                                             |             |
|                                                                                             |             |
|                                                                                             |             |
|                                                                                             |             |
| Next                                                                                        | Cancel      |

The following screen appears. Type <u>\\print-server.iesl.forth.gr</u> and click **Select**.

| 🔶 🖶 Add Printer            |                                                              | ×      |  |  |  |
|----------------------------|--------------------------------------------------------------|--------|--|--|--|
| Find a printer b           | by other options                                             |        |  |  |  |
| O My printer is a lit      | ittle older. Help me find it.                                |        |  |  |  |
| Select a shared p          | Select a shared printer by name                              |        |  |  |  |
|                            | Browse                                                       |        |  |  |  |
| Example: \\co              | computername\printername or                                  |        |  |  |  |
| http://comp                | outername/printers/printername/.printer                      |        |  |  |  |
| O Add a printer usi        | sing a TCP/IP address or hostname                            |        |  |  |  |
| 🗊 Please select the networ | rk printer you want to use and click Select to connect to it | ×      |  |  |  |
|                            | Network V 🗸 Search Network                                   | Q      |  |  |  |
| Organize 💌                 |                                                              |        |  |  |  |
| This PC                    | $\sim$ Computer (10)                                         | ^      |  |  |  |
| Desktop                    |                                                              |        |  |  |  |
| Documents                  |                                                              |        |  |  |  |
| 🖶 Downloads                |                                                              |        |  |  |  |
| b Music                    | DELLIVERY                                                    |        |  |  |  |
| Pictures                   |                                                              |        |  |  |  |
| Videos                     |                                                              |        |  |  |  |
| Backup Volume              |                                                              |        |  |  |  |
| Data Volume (E:)           | GEORGP-PC                                                    |        |  |  |  |
| OVD RW Drive (F            |                                                              |        |  |  |  |
| 💣 Network                  |                                                              |        |  |  |  |
| 🔩 Homegroup 🗸 🗸            | , 2                                                          | ~      |  |  |  |
| Prin                       | er \\print-server.iesl.forth.gr                              | ~      |  |  |  |
|                            | Select                                                       | Cancel |  |  |  |

Enter your email, your password and tick **Remember my credentials**.

Then click **Next**.

|   | Windows Security                                                                                                |
|---|----------------------------------------------------------------------------------------------------|
| ľ | Enter Network Password<br>Enter your password to connect to: adc-2.iesl.forth.gr                                |
|   | username@iesl.forth.gr         •••••         Domain: iesl.forth.gr $\overrightarrow{V}$ Remember my credentials |
| r | 😣 Logon failure: unknown user name or bad password.                                                             |
| t | OK Cancel                                                                                                    |

# Step 6

List of IESL/FORTH printers:

| Building/Location    | Printer Name | Model                       |  |  |
|----------------------|--------------|-----------------------------|--|--|
| Stepc                | lphoton      | Hp black&white laserjet     |  |  |
|                      |              | 4250 with duplex unit       |  |  |
|                      |              | installed                   |  |  |
| Stepc                | Нр2025       | HP Color Laserjet 2025 with |  |  |
|                      |              | duplex unit installed       |  |  |
| Stepc                | lpchroma     | Xerox Phaser 6350 color     |  |  |
|                      |              | printer with duplex unit    |  |  |
|                      |              | installed                   |  |  |
| D120/Computer Center | Lp400        | HP Laserjet lp400           |  |  |
|                      |              | black&white with duplex     |  |  |
|                      |              | unit installed              |  |  |
| D120/Computer Center | lcolor       | HP Color Laserjet 500 with  |  |  |
|                      |              | duplex unit installed       |  |  |

Select a printer from the list above and click **Select**.

| Please select the network printer you want to use and click Select to connect to it |   |                           |             |              |            |        |   |  |  |
|-------------------------------------------------------------------------------------|---|---------------------------|-------------|--------------|------------|--------|---|--|--|
| Solution → Network → adc-2.iesl.forth.gr → 4/2                                      |   |                           | Search adc- | 2.iesl.fortł | n.gr       |        |   |  |  |
| Organize 🔻                                                                          |   |                           |             |              | ≝=<br>₩= ▼ |        | 0 |  |  |
| ☆ Favorites ■ Desktop ■ Downloads                                                   | Ż | HP LaserJet 4050 Series P | CL6         |              |            |        |   |  |  |
| Recent Places                                                                       | - | hp2025                    |             |              |            |        |   |  |  |
| 📜 Libraries<br>📄 Documents<br>🎝 Music                                               | - | lcolor                    |             |              |            |        |   |  |  |
| <ul> <li>Pictures</li> <li>Videos</li> </ul>                                        | Ż | lpc4500                   |             |              |            |        |   |  |  |
| 輚 Homegroup                                                                         | Ż | lphoton                   |             |              |            |        |   |  |  |
| 🖳 Computer                                                                          |   | plotter                   |             |              |            |        |   |  |  |
| 🗣 Network                                                                           |   |                           |             |              |            |        |   |  |  |
| Printe                                                                              | r |                           |             | Select       |            | Cancel | • |  |  |

The following screen appears. The printer will be installed.

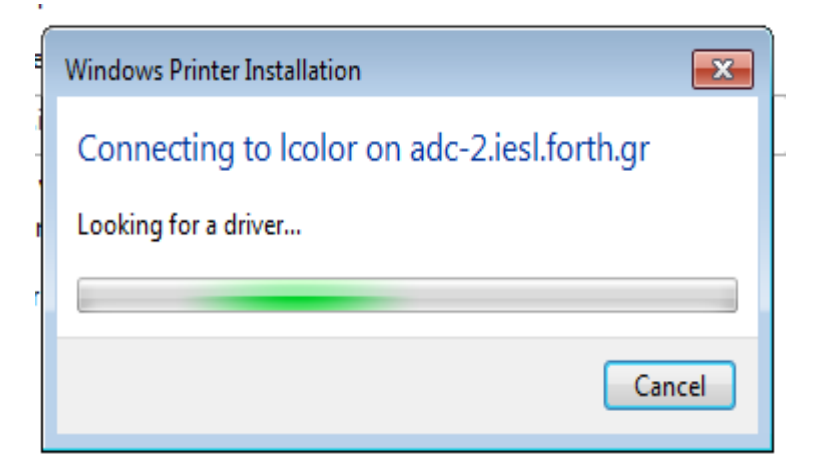

# Step 8

The following screen appears. Click Next.

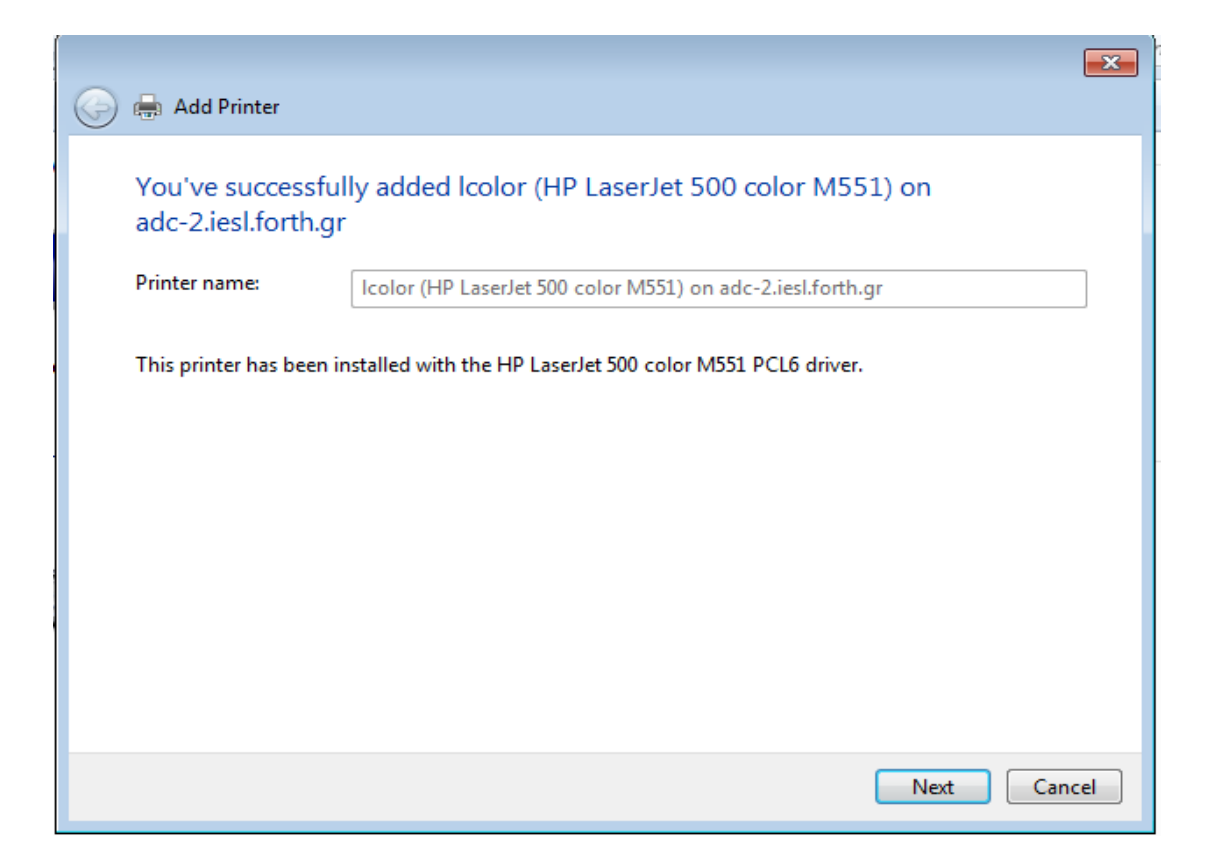

The following screen appears. Click on **Finish**.

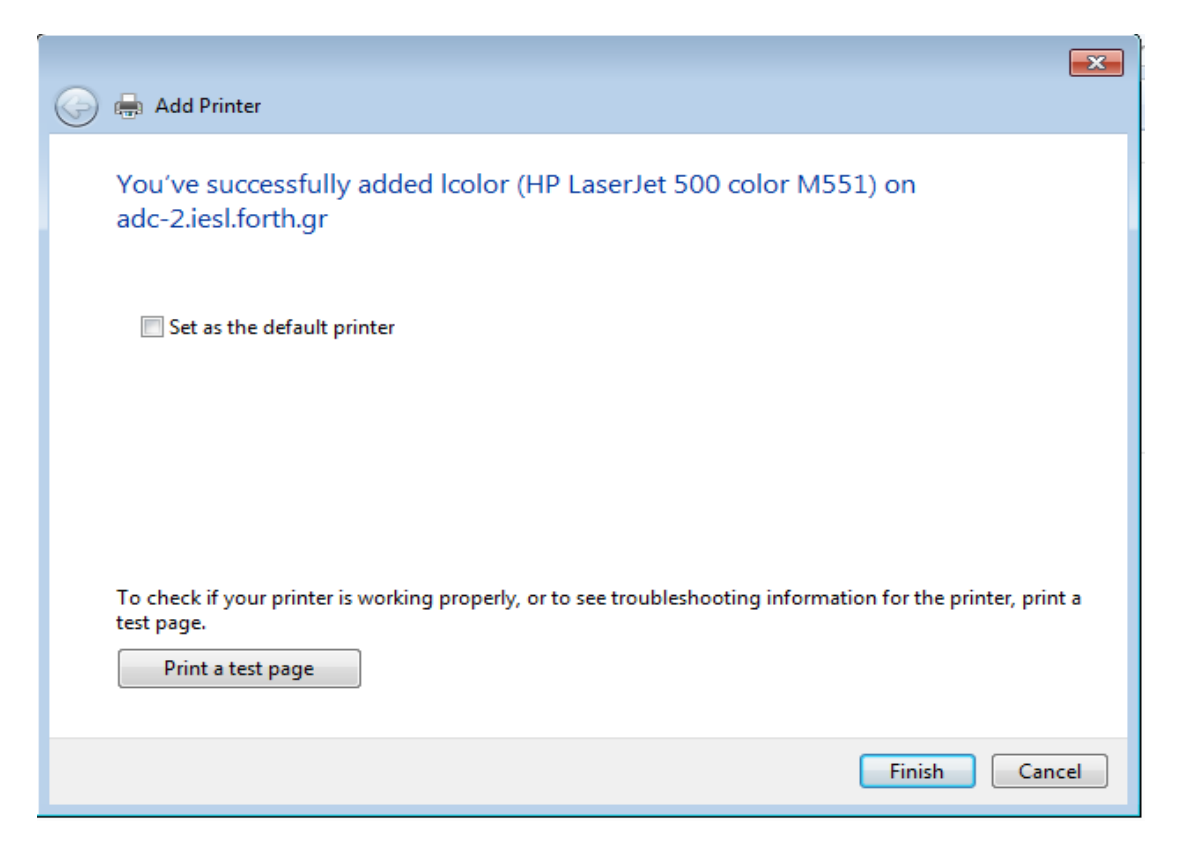